Linux CentOS 7 Login and Mapping Instructions

-Please log in with the following syntax (case sensitive): YCP\DomainUserName

-To map your H: Drive please follow the steps below:

-Double click "Home"

-Click "Connect to Server"

-Type in the share path (case-sensitive): smb://STORAGE.YCP.EDU/HOME

-Click "Connect"

|   | < > ☎ Home<br>⑦ Recent | P                                  |         |        |  |
|---|------------------------|------------------------------------|---------|--------|--|
|   | 🔂 Home                 | Cancel Connect to Server           | Connect | Music  |  |
|   | Documents              | Server Address                     |         |        |  |
|   | Uownloads              | smb://STORAGE.YCP.EDU/HOME         | Ð       | Videos |  |
|   | dd Music               | For example, smb://foo.example.org |         |        |  |
|   | Videos                 | Recent Servers                     | _       |        |  |
|   | 圓 Trash                |                                    |         |        |  |
|   | Centos2016             |                                    |         |        |  |
| N | Browse Network         |                                    |         |        |  |
|   | Connect to Server      |                                    |         |        |  |
|   |                        |                                    |         |        |  |
|   |                        |                                    |         |        |  |
|   |                        |                                    |         |        |  |
|   |                        |                                    |         |        |  |

-Type in "YCP" for the Domain

-Type in your password

-Click "Connect"

| home |                                                                                                    |                                                       |                                                                      |                 |                           |           |
|------|----------------------------------------------------------------------------------------------------|-------------------------------------------------------|----------------------------------------------------------------------|-----------------|---------------------------|-----------|
| Trat | Image: Constraint of the second of the second of the se | 2<br>Deskto<br>Cancel<br>Cancel<br>Username<br>Domain | p Documents<br>Total State Home on state<br>YCPIcanders 5<br>YCP     | Connect<br>ates | VE - D<br>Music<br>Videos | ×         |
|      | Prowse Networ     Connect to Serv                                                                                                    | Password<br>Orget f<br>Rememi<br>Rememi               | bassword immediately<br>ber password until you logout<br>ber forever |                 |                           | C E N T O |

-You can now access your H: Drive from the Desktop

| <ul> <li>✓ Downloads</li> <li>✓ Downloads</li> <li>✓ Music</li> <li>Pictures</li> <li>✓ Videos</li> <li>✓ Trash</li> <li>✓ connect to Server</li> </ul> |
|----------------------------------------------------------------------------------------------------|
|----------------------------------------------------------------------------------------------------|